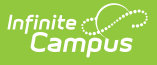

# Verification Screen Examples and Field Definitions (FRAM)

Last Modified on 03/10/2025 10:58 pm CDT

#### Tool Search: Verification

This reference explains the fields required to start a new verification and outlines the key sections displayed after generating a verification, including Verification Details, Application Status, and Printing.

| Verification ☆                          |                                 |                |                              |                                       |               |                         |                |                                            | FRAM >         | Application Proce          | essing > Verificatio |
|-----------------------------------------|---------------------------------|----------------|------------------------------|---------------------------------------|---------------|-------------------------|----------------|--------------------------------------------|----------------|----------------------------|----------------------|
| Verification Details                    |                                 |                |                              |                                       |               |                         |                |                                            |                |                            |                      |
| School Year<br>2024-25                  | Date Generate<br>9/1/24         | d              | Verifica<br>Standa<br>(Error | ation Type<br>ard Sample Si<br>Prone) | ize           | Application /<br>9/1/24 | Approved Date  | Exclude Direct Cert<br>Applications<br>Yes | ified I        | Exclude CEP Schools<br>Yes |                      |
| SAMPLE DETAILS                          |                                 | NUMBER QUA     | LIFIED                       | NUMBER USED                           | IN SAMPLE     |                         |                |                                            |                |                            |                      |
| Income Error Prone                      |                                 | 13             |                              | 4                                     |               |                         |                |                                            |                |                            |                      |
| Income Non-Error Pron                   | Income Non-Error Prone 105      |                |                              | 0                                     |               |                         |                |                                            |                |                            |                      |
| Categorical Application                 | IS                              | 23             |                              | 0                                     |               |                         |                |                                            |                |                            |                      |
| Total Applications                      |                                 | 141            |                              | 4                                     |               |                         |                |                                            |                |                            |                      |
| Applications Allowed for                | or Removal                      |                |                              | 1                                     |               |                         |                |                                            |                |                            |                      |
|                                         |                                 |                |                              |                                       |               |                         |                |                                            |                |                            |                      |
| Application Status                      |                                 |                |                              |                                       |               |                         |                |                                            |                |                            |                      |
| Application Re<br>Name Nu               | ference Verifica<br>mber Status | tion Or<br>Eli | riginal<br>igibility         | Туре                                  | 1st Contact D | ate 2n                  | d Contact Date | Process Date                               | Effective Date | Action                     |                      |
| <ul> <li>Pending Application</li> </ul> | s                               |                |                              |                                       |               |                         |                |                                            |                |                            | <u> </u>             |
| Save Back De                            | lete End Verit                  | ication        |                              |                                       |               |                         |                |                                            |                | — I I I                    |                      |

The following tables define the columns and fields available on this screen, organized by the sections in which they appear.

#### **Start a New Verification Fields**

When creating a new verification, multiple fields must be defined prior to generating the Verification.

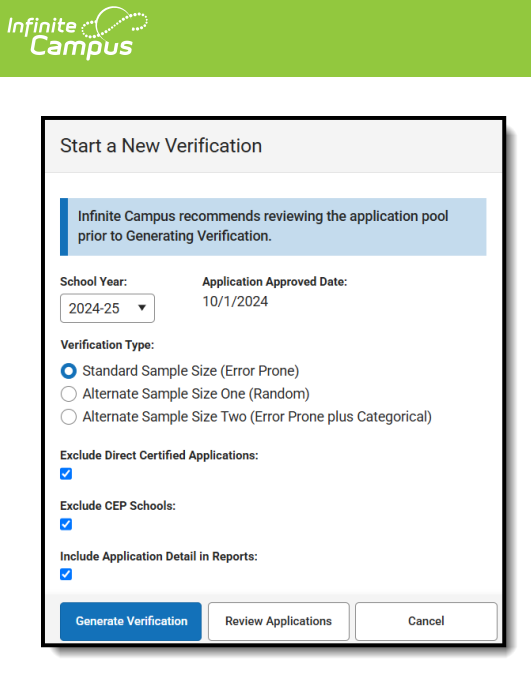

The following table provides more information on the fields available.

| Field                                          | Description                                                                                                    |
|------------------------------------------------|----------------------------------------------------------------------------------------------------|
| School Year                                    | The school year for which the verification is being performed. This field is read-only after the new verification has been saved.                                                                                                    |
| Application<br>Approved Date                   | The date by which all applications considered by this verification were approved. This field is read-only and will always be October 1st of the selected school Year.                                                                                                    |
| Verification<br>Type                           | <ul> <li>The read-only selection in this area indicates which method of verification has been used. View the Verification Types article for logic and details on each option:</li> <li>Standard Sample Size (Error Prone)</li> <li>Alternate Sample Size One (Random)</li> <li>Alternate Sample Size Two (Error Prone Plus Categorical)</li> </ul> |
| Exclude Direct<br>Certified<br>Applications    | This checkbox only applies to the Confirmation Review. The Confirmation Review will provide a list of applications that should be considered for exclusion.                                                                                                    |
| Exclude CEP<br>Schools                         | When this checkbox is marked, applications from students enrolled at a CEP school are excluded from the verification pool.                                                                                                    |
| Include<br>Application<br>Detail in<br>Reports | When checked, this includes the Applications Included in Verification section in the Confirmation Review Report.                                                                                                    |
| Generate<br>Verification                       | Creates a new verification.                                                                                                    |
| Review<br>Applications                         | Opens the Confirmation Review Report in a new tab.                                                                                                    |

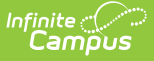

### **Verification Details**

This section displays the outcome of the randomly selected applications from the verification pool based on the verification type selected.

- Number Qualified The total number of approved applications qualified for verification.
- **Number Used in Sample** The total number of applications actually selected for use in the verification sample. For more information, please refer to the Verification Types and Logic article.

| SAMPLE DETAILS                   | NUMBER QUALIFIED | NUMBER USED IN SAMPLE |
|----------------------------------|------------------|-----------------------|
| Income Error Prone               | 13               | 4                     |
| Income Non-Error Prone           | 105              | 0                     |
| Categorical Applications         | 23               | 0                     |
| Total Applications               | 141              | 4                     |
| Applications Allowed for Removal |                  | 1                     |

| Sample<br>Details           | Number Qualified                                                                                                    | Number Used in Sample                                                                                                    |
|-----------------------------|----------------------------------------------------------------------------------------------------|----------------------------------------------------------------------------------------------------|
| Income<br>Error Prone       | The total number of "error-prone"<br>applications included in the<br>verification pool. Some or all of these<br>applications may be used in the<br>verification sample.                             | The total number of qualified "error-<br>prone" applications actually used in the<br>verification sample.                            |
| Income Non-<br>Error Prone  | The total number of income<br>applications (not considered "error-<br>prone") included in the verification<br>pool. Some or all of these<br>applications may be used in the<br>verification sample. | The total number of qualified income<br>applications (not considered "error-<br>prone") actually used in the verification<br>sample. |
| Categorical<br>Applications | The total number of categorically-<br>approved applications included in<br>the verification pool. Some or all of<br>these applications may be used in<br>the verification sample.                   | The total number of qualified categorical applications actually used in the verification sample.                                     |
| Total<br>Applications       | The total number of qualified<br>applications included in the<br>verification pool. Some of these<br>applications are used in the<br>verification sample.                                           | The total number of qualified<br>applications actually used in the<br>verification sample.                                           |

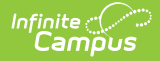

| Sample<br>Details                      | Number Qualified | Number Used in Sample                                                                                                    |
|----------------------------------------|------------------|----------------------------------------------------------------------------------------------------|
| Applications<br>Allowed for<br>Removal | N/A              | The total number of applications<br>allowed for removal.<br>Per federal guidelines, 5% of the total<br>number of applications in the<br>verification pool are allowed for removal<br>(a minimum of one application is always<br>allowed for removal). The district may<br>decide which applications to<br>remove/replace with another from the<br>verification pool. |

## **Application Status**

This editor indicates the status and details of all applications selected for the verification sample.

| Verifi | cation ☆                |                     |                        |                         |             |                  |                  |              | FRAM > Ap      | oplication Processing > \ | /erification |
|--------|-------------------------|---------------------|------------------------|-------------------------|-------------|------------------|------------------|--------------|----------------|---------------------------|--------------|
| Applic | ation Status            |                     |                        |                         |             |                  |                  |              |                |                           | *            |
|        | Application<br>Name     | Reference<br>Number | Verification<br>Status | Original<br>Eligibility | Туре        | 1st Contact Date | 2nd Contact Date | Process Date | Effective Date | Action                    |              |
| •      | Pending Applic          | ations              |                        |                         |             |                  |                  |              |                |                           | *            |
|        |                         | 3934                | Pending                | Reduced                 | Income      | 03/04/25         | 03/11/25         |              |                | View Replace              |              |
|        |                         | 4084                | Pending                | Free                    | Error Prone | 03/04/25         | 03/11/25         |              |                | View Replace              |              |
|        |                         | 3903                | Pending                | Free                    | Categorical | 03/04/25         | 03/11/25         |              |                | View Replace              |              |
|        | Total<br>Pending: 3     |                     |                        |                         |             |                  |                  |              |                |                           |              |
| •      | ▼ Verified Applications |                     |                        |                         |             |                  |                  |              |                |                           |              |
| Save   | Back                    | Delete              | End Verification       |                         |             |                  |                  |              |                |                           |              |

| Column                  | Definition                                                                                                    |
|-------------------------|----------------------------------------------------------------------------------------------------|
| App Name                | Name of the application - either the household name or application signer's name, as set by the <b>FRAM Preferences</b> .                                                          |
| Reference<br>Number     | The reference number for the application.                                                                                                    |
| Verification<br>Status  | The current status of the application selected for verification. Possible values<br>for this field include:<br>• Pending<br>• No Response<br>• Free<br>• Reduced<br>• Reimbursable |
| Original<br>Eligibility | The initial eligibility determined for the household application before the verification process began.                                                                            |

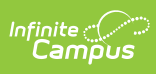

| Column              | Definition                                                                                                    |  |  |  |  |  |
|---------------------|----------------------------------------------------------------------------------------------------|--|--|--|--|--|
| Туре                | The original approval determination of the application, before verification (i.e., categorical, error-prone, income).                                                                                                    |  |  |  |  |  |
| 1st Contact<br>Date | Date on which the 1st Pre-Notice letter was sent to household guardians.                                                                                                    |  |  |  |  |  |
| 2nd Contact<br>Date | Date on which the 2nd Pre-Notice letter was sent to household guardians.                                                                                                    |  |  |  |  |  |
| Process Date        | Date on which the verification was processed by a district staff member. If processed more than once, the most recent date will appear in this field.                                                                                                    |  |  |  |  |  |
| Effective<br>Date   | Date on which the final eligibility (as shown in the Verify Status) applies to the household.                                                                                                    |  |  |  |  |  |
| Action              | <ul> <li>Two are available in this column:</li> <li>View: The View button allows the user to view the household application, including student, income, and application status information, as well as allows the user to verify the household application directly within the Verification tool.</li> <li>Replace: For pending applications, the Replace button allows the user to remove/replace applications during verification. Removing/replacing applications must be done prior to printing pre-notice letters.</li> <li>Only a certain number of applications are allowed to be removed/replaced. This number is indicated in the Total Applications Allowed for Removal field of the Free Reduced Verification Application Detail editor.</li> <li>For verified applications, the Print icon will appear in this column, allowing the Verification Response letter for that household to be generated and printed.</li> </ul> |  |  |  |  |  |

# Printing

The Printing section provides different Print Type options for notices and reports.

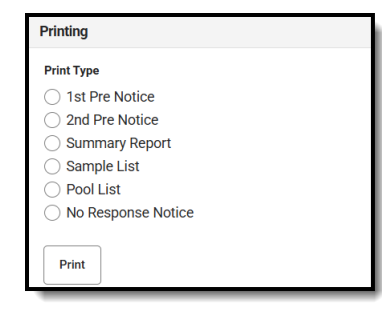

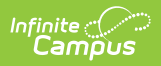

| Option                | Description                                                                                                    |
|-----------------------|----------------------------------------------------------------------------------------------------|
| 1st Pre<br>Notice     | Creates a letter for each pending application in the Verification sample and is addressed to the application signer.                                                                          |
| 2nd Pre<br>Notice     | Creates a 2nd letter for unresponsive households in which eligibilities are changing.                                                                                                    |
| Summary<br>Report     | Creates the School Food Authority Verification Summary Report (Summary<br>Report) that shows eligibility and verification statistics of the district for the<br>purpose of federal reporting. |
| Sample List           | Creates a PDF report where you can review a brief summary of the Verification sample.                                                                                                    |
| Pool List             | Creates a PDF report where you can review all applications from the Verification sample.                                                                                                    |
| No Response<br>Notice | Creates a letter for unresponsive households.                                                                                                    |

# **Ending Verification**

| Verification Details                                   |                           |                 |                                                                                  |   | Printing                                                                        |
|--------------------------------------------------------|---------------------------|-----------------|----------------------------------------------------------------------------------|---|---------------------------------------------------------------------------------|
| School Year<br>2024-25<br>Completed Date<br>02/11/2025 | Date Generated<br>2/11/25 |                 | Verification Type<br>Alternate Sample Size Two<br>(Error Prone plus Categorical) |   | Print Type Dist Pre Notice Dard Pre Notice Summary Report Sample List Pool List |
| SAMPLE DETAILS                                         | Ν                         | UMBER QUALIFIED | NUMBER USED IN SAMPLE                                                            |   | Print                                                                           |
|                                                        |                           |                 |                                                                                  | - | Save Back Delete End Ver                                                        |

| Field               | Description                                                                                                    |
|---------------------|----------------------------------------------------------------------------------------------------|
| Completed<br>Date   | The date on which the district completed the verification process. This appears in<br>the Verification Details after End Verification has been selected. |
| End<br>Verification | This button ends the verification process.                                                                                                    |

ation